# **GoGuardian** Teacher<sup>™</sup>

# **Getting Started**

Welcome! You can use GoGuardian Teacher as an instructional tool to connect with your students, guide and support your students as they practice digital citizenship, and create efficiency in your instructional workflows. For detailed onboarding steps, check out the GoGuardian Teacher How-to Guide. Let's get started!

## Log in to GoGuardian Teacher at teacher.goguardian.com

We recommend using the Log In with Google, Clever, or ClassLink buttons.

#### Create or import a classroom 2

1

3

Use the chart below to decide how you would like to set up your classroom.

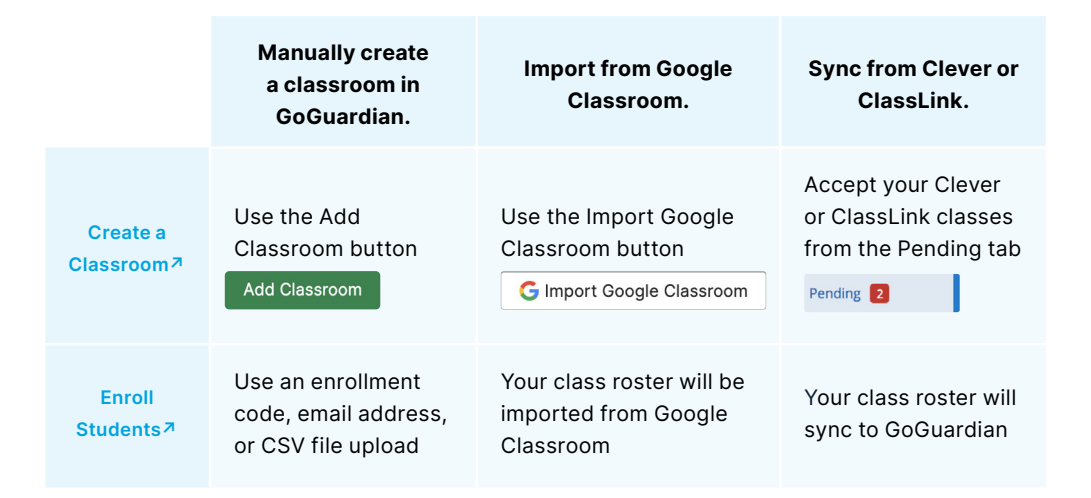

# Start a classroom session. Learn More 7

For additional training resources, visit the GoGuardian Teacher Help Center at help. goguardian.com, check out the self-paced training courses at GoGuardian University, or email support@goguardian.com.

© 2021 Liminex, Inc. doing business as GoGuardian.

## **Use Teacher Commands during class sessions**

Teacher commands can be used to interact with your students during active classroom sessions.

- A. Open a new tab 7 for selected students
- B. Exclude their student tile 7 from the session
- C. Lock student screen 7 or close a tab 7.
- D. Take a screenshot 7 or annotate 7
- E. Chat with a student 7 or send an announcement 7 to all

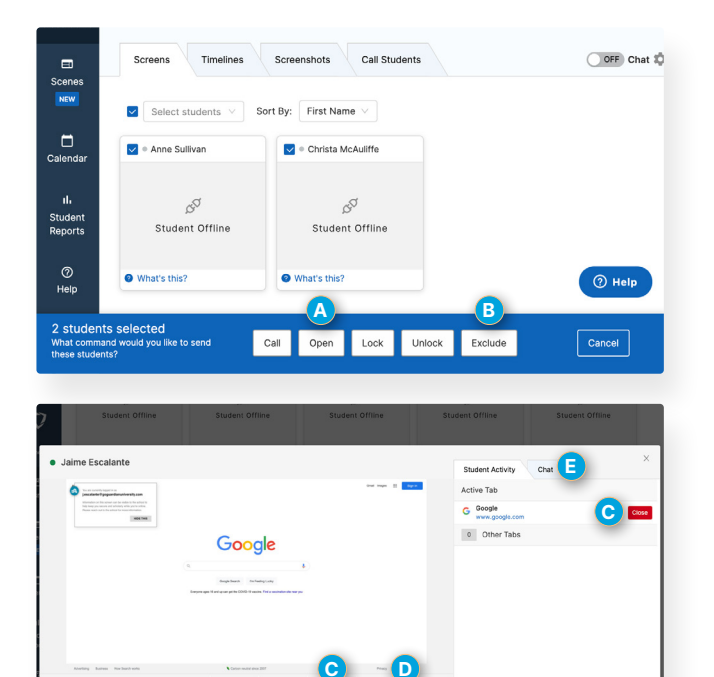